## KS2 Recording and Reporting for Integris Assessment Stage 5: Pull KS2 data into Objectives tracking books

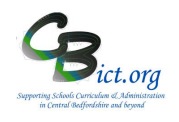

If you are using the Y6 Writing Objectives/Tracking Markbooks for Year 6 pupils for this academic year, you will need to pull through your KS2 TA data from your NC Key Stage 2 2019 markbook so that it appears within your Y6 Writing Tracking markbook.

**Stage 5**: To do this, follow these steps:

- 1. Go to Administration > Utilities > Update Year Independent Key Stage Markbooks
- 2. At the Select Key Stage drop-down box, select KS2

| elect Students by: Yea | r Group 🔻 | Select Key Stage: | KS2 🔻          |
|------------------------|-----------|-------------------|----------------|
| Year Group             |           | EYF               |                |
| Not Specified          |           |                   | PHO Check      |
| X                      |           |                   | PHO (Re) check |
| Nursery                |           |                   | PHO Check Fina |
| Reception              |           |                   | KS2            |
| 1                      |           |                   | KS3            |
| 2                      |           |                   |                |
| 3                      |           |                   |                |
| 4                      |           |                   |                |
| 5                      |           |                   |                |

- 3. Then select Year 6 from the list of year groups
- 4. Click Update and say Yes to any prompts that may appear

A *Progress* window appears for a few seconds. When complete, you will see the following message:

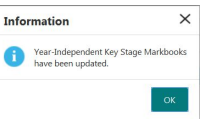

5. Click OK.

At this point, all the KS2 data from your NC Key Stage 2 2019 markbook will have been captured by your Y6 Writing Tracking book.

6. To check that the data has come through, open Y6 Writing Tracking book and open the last unit called KS2 ARE. You should now see the KS2 column populated as in the example below:

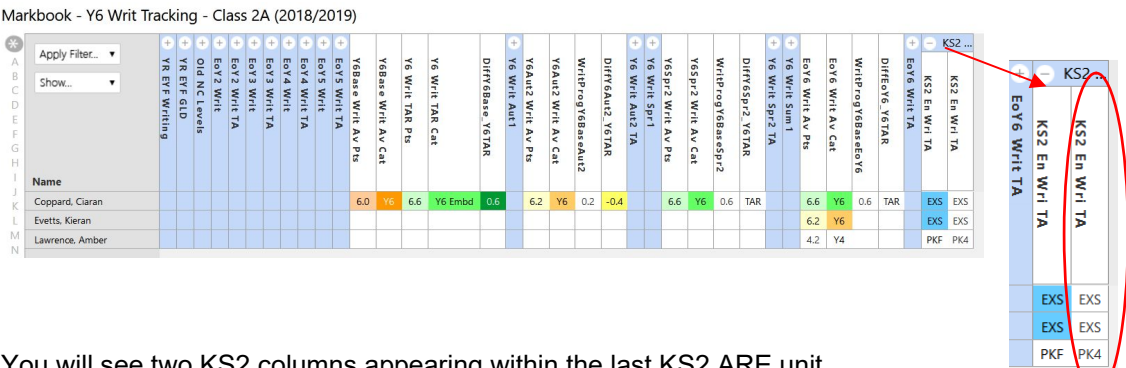

You will see two KS2 columns appearing within the last KS2 ARE unit.

The first KS2 column (in colours) comes from the Y6 Writing Objectives markbook and the second comes from the official NC Key Stage 2 2019 markbook. The second column of data represents the data that forms the KS2 TA return to the DfE.

The data in both columns should be the same except for PK values where the second column should contain the actual PK value (PK1-6).

Now progress to Stage 6 - Create KS2 Reports for parents

**KEY STAGE 2**